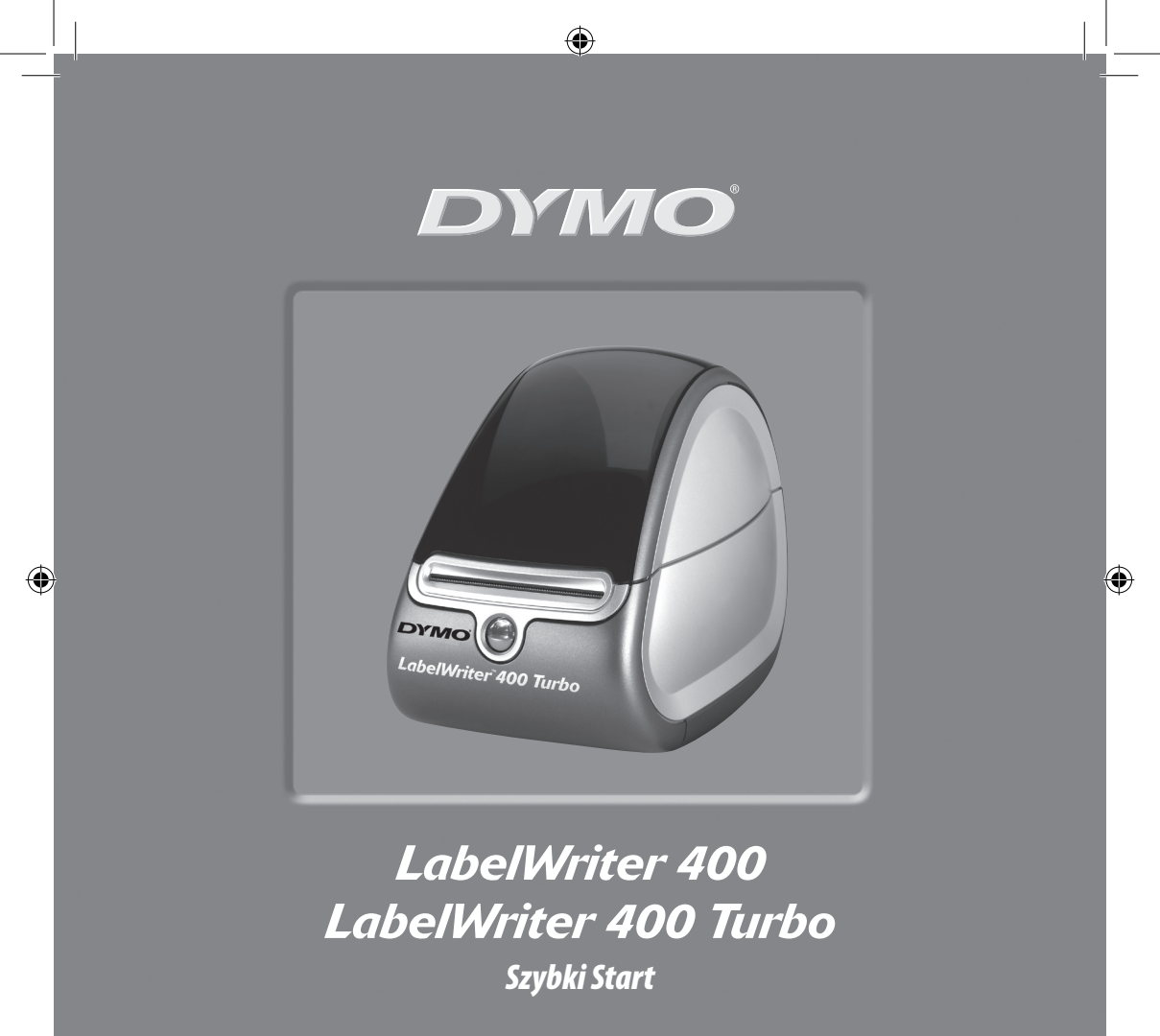

www.dymo.com

۲

Aby zainstalować drukarkę LabelWriter i wydrukować pierwszą etykietę, postępuj zgodnie z poniższymi instrukcjami.

## 1. Rozpakowywanie drukarki LabelWriter

**UWAGA** *W* przypadku używania systemu Windows nie należy podłączać drukarki do komputera przed wyświetleniem odpowiedniego komunikatu w czasie instalowania oprogramowania.

- **1** Rozpakuj drukarkę i zachowaj elementy opakowania.
- 2 Upewnij się, że opakowanie zawierało wszystkie elementy (Rysunek 1).

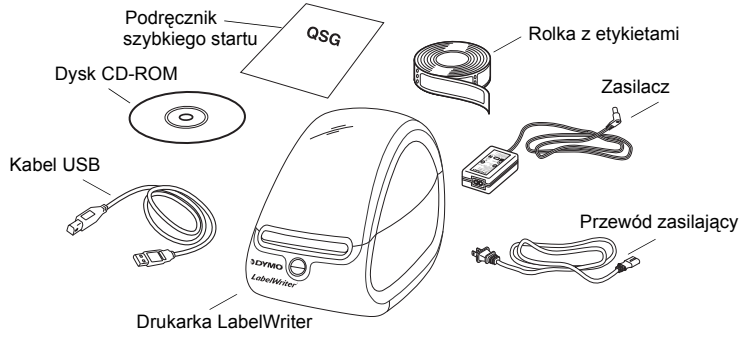

Rysunek 1

Drukarka LabelWriter wykorzystuje proces drukowania termicznego bezpośredniego, niewymagający tuszu, kasety z atramentem ani taśmy barwiącej. Ciepło generowane przez głowicę drukującą służy do tworzenia nadruków na specjalnie przygotowanych etykietach. Etykiety to jedyny materiał eksploatacyjny potrzebny do użytkowania drukarki.

Zapoznaj się z głównymi komponentami drukarki. Zobacz Rysunek 2.

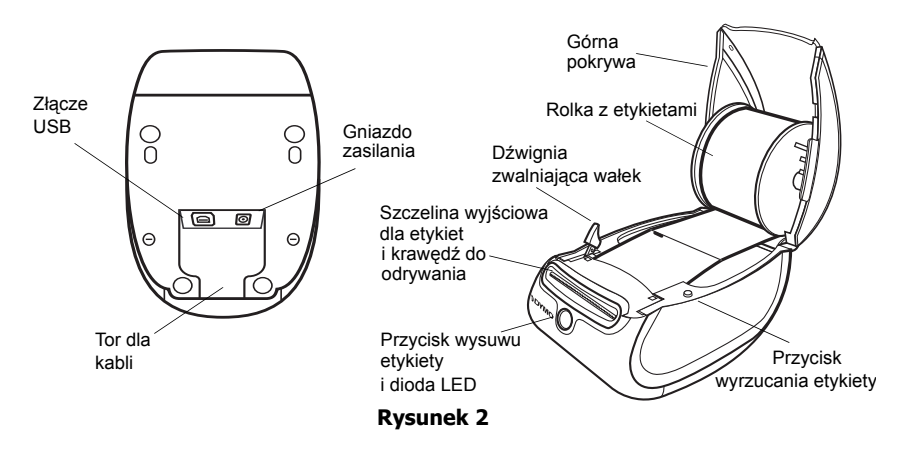

### Funkcje drukarki LabelWriter

Przycisk wysuwu etykiety znajdujący się z przodu drukarki służy do wysuwania pojedynczej etykiety. Przycisk wyrzucania etykiety służy do usuwania etykiet z drukarki.

Dioda stanu informuje o bieżącym stanie drukarki:

- Stałe niebieskie zasilanie jest włączone, drukarka jest gotowa.
- Migające niebieskie etykiety nie zostały załadowane poprawnie lub szpula z etykietami jest pusta.

# 2. Instalowanie oprogramowania

### Instalowanie oprogramowania na komputerze z systemem Windows

**UWAGA** Nie należy podłączać drukarki do komputera przed wyświetleniem odpowiedniego komunikatu w czasie instalowania oprogramowania.

 Włóż dysk CD z oprogramowaniem drukarki LabelWriter do napędu CD-ROM. Po kilku sekundach pojawi się ekran programu instalacyjnego.

Jeżeli ekran się nie pojawi:

- a. Kliknij przycisk Start na pasku zadań systemu Windows i wybierz opcję
  Uruchom. Pojawi się okno dialogowe Uruchamianie.
- Wpisz D:\install.exe (gdzie D to litera napędu CD-ROM) i kliknij przycisk OK.
- 2 Wybierz instalowaną wersję językową i postępuj zgodnie z instrukcjami na ekranie.

### Instalowanie oprogramowania na komputerze z systemem Macintosh

1 Włóż dysk CD z oprogramowaniem drukarki DYMO LabelWriter do napędu CD-ROM.

Po kilku sekundach pojawi się ikona Instalatora oprogramowania DYMO Label Software. Zobacz Rysunek 3.

2 Kliknij dwukrotnie ikonę Instalatora i postępuj zgodnie z instrukcjami na ekranie.

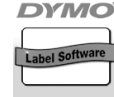

Instalator oprogram owania DYMO Label Software

Rysunek 3

#### 5

## 3. Podłączanie drukarki LabelWriter

Po wyświetleniu odpowiedniego komunikatu w czasie instalacji należy podłączyć drukarkę LabelWriter do portu USB komputera.

**UWAGA** *W* przypadku używania systemu Windows nie należy podłączać drukarki do komputera przed wyświetleniem odpowiedniego komunikatu.

### Podłączanie zasilania

- Włóż końcówkę przewodu zasilającego do gniazda zasilacza. Zobacz Rysunek 4.
- 2 Podłącz zasilacz do złącza znajdującego się w podstawie drukarki. Zobacz Rysunek 5. Upewnij się, że wtyczka została całkowicie włożona w złącze.
- **3** Podłącz drugi koniec przewodu zasilającego do gniazda zasilania.

### Podłączanie kabla USB

- 1 Podłącz kabel USB do portu USB znajdującego się w podstawie drukarki. Zobacz Rysunek 5.
- 2 Wciśnij przewód zasilający i kabel USB w tor przeznaczony dla kabli i ustaw drukarkę w pozycji roboczej.
- 3 Po włączeniu drukarki i wyświetleniu odpowiedniego komunikatu w czasie instalowania oprogramowania podłącz kabel USB do wolnego portu USB komputera. Zobacz Rysunek 6.

Zasilacz Przewód zasilający Rysunek 4

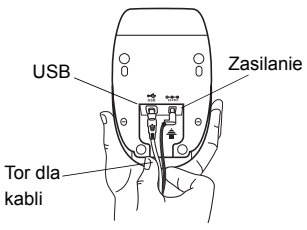

**Rysunek 5** 

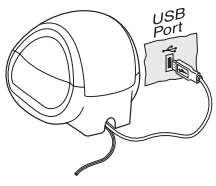

Rysunek 6

## 4. Ładowanie etykiet

- Naciśnij przycisk wysuwu etykiety, aby wyrzucić etykiety chroniące drukarkę w czasie transportu.
- 2 Otwórz górną pokrywę i wyjmij szpulę na etykiety.
- 3 Przytrzymaj oś szpuli lewą ręką i umieść na niej rolkę z etykietami tak, aby etykiety były podawane od dołu.
- 4 Nałóż prowadnicę szpuli z jej prawej strony i przesuń ją tak, aby przylegała do rolki. Zobacz Rysunek 7.
- 5 Włóż szpulę z etykietami w uchwyty w pokrywie drukarki.
- 6 Przetnij na pół pierwszą etykietę, aby uzyskać równą krawędź i włóż etykietę w szczelinę podajnika. Zobacz Rysunek 8.

Drukarka pobierze etykiety i zatrzyma się na pierwszej z nich. Jeżeli drukarka zatrzyma się i nie pobierze etykiet, sprawdź, czy etykieta została całkowicie włożona w szczelinę, a następnie naciśnij przycisk wysuwu etykiety.

7 Zamknij górną pokrywę.

Teraz możesz wydrukować pierwszą etykietę.

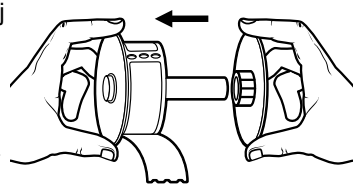

**Rysunek 7** 

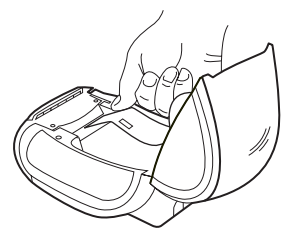

Rysunek 8

## 5. Drukowanie pierwszej etykiety

- **1** Uruchom oprogramowanie DYMO Label Software w jeden z następujących sposobów:
  - W przypadku systemu Windows kliknij przycisk **Start**, a następnie wybierz opcje **Programy>DYMO Label>DYMO Label**.
  - W przypadku systemu Macintosh, kliknij dwukrotnie ikonę DYMO Label w folderze, w którym oprogramowanie zostało zainstalowane.

(Windows) Po pierwszym otwarciu aplikacji wyświetlane jest okno dialogowe z prośbą o zarejestrowanie oprogramowania. Aby to zrobić, postępuj zgodnie z instrukcjami na ekranie. Aplikacja prosi także o wprowadzenie domyślnego adresu zwrotnego i wskazanie pliku domyślnego logo.

- 2 W głównym oknie aplikacji kliknij jeden raz etykietę i wpisz dowolny tekst.
- **3** Wybierz czcionkę i opcje wyrównania na pasku narzędzi Formatowanie.
- 4 Kliknij ikonę N , aby wydrukować etykietę.

Gratulacje! Teraz możesz zacząć projektować i drukować etykiety.

Aby uzyskać szczegółowe informacje na temat używania oprogramowania, zapoznaj się z *Podręcznikiem Użytkownika oprogramowania DYMO Label Software*, znajdującym się na dysku CD-ROM z oprogramowaniem drukarki DYMO LabelWriter, lub pomocą online.

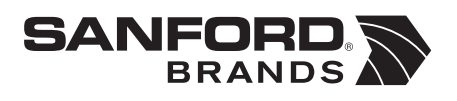

DYMO bvba Industriepark-Noord 30 9100 Sint-Niklaas Belgium